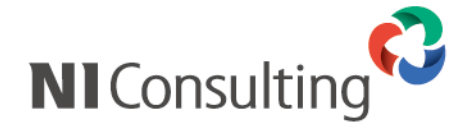

# Approach DAM メール DM サーバー アップデートマニュアル

| 1. | はじめに               | 1 |
|----|--------------------|---|
| 2. | 概要                 | 1 |
| 3. | 事前準備               | 2 |
| 4. | メール DM サーバーのアップデート | 5 |

## 1. はじめに

本ドキュメントは NI コンサルティング(以降、弊社と表記します)が提供する Approach DAM 付属の「メ ール DM サーバー」のアップデート作業に関するマニュアルで、アップデートの事前準備から完了までの一 連の作業の流れと注意点を説明しています。

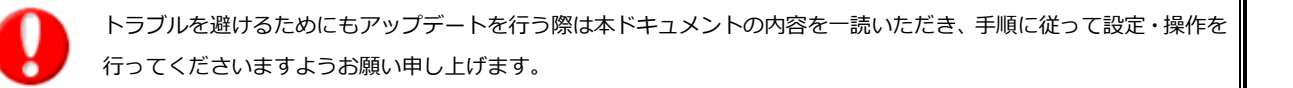

#### 2. 概要

弊社から提供されるアップデートメディア(CD-ROM)の適用あるいはオンラインアップデートを適用して Approach DAM を新しくすると、メール DM サーバーが古いバージョンのままでは十分な動作をしなくなる 可能性があるためメール DM サーバーもあわせて新しいバージョンにするアップデート作業が必要になりま す。

本ドキュメントの内容に従い、メール DM サーバーのアップデート作業を行って、メール DM サーバーを新 しいバージョンにします。作業にあたっては次の点にご注意ください。

- ✓ アップデート作業中はメール DM サーバーを停止させる必要があり、その間はメール配信は行えませんのでアップデート作業の時間帯に配信予約が重ならないように予め調整をお願いします。
- ✓ メール DM サーバーがメールの配信中は本アップデート作業は行わないようにしてください。必ず
   メール DM サーバーが配信中でないことを確認の上、本アップデート作業を行ってください。

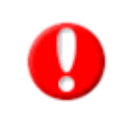

メール DM サーバーのアップデート作業は事前準備から完了まで、およそ 10 分から 15 分程度で完了します。

重要

メール DM サーバーで使用している Apache をメール DM サーバーインストーラーを使用せずに独自にインストー ルした環境では、本ドキュメントのアップデート作業は対応していません。その場合は、恐れ入りますが、現在稼 働中のメール DM サーバーをアンインストール後に新しいバージョンのメール DM サーバーをインストールするこ とでアップデート作業の代替としてください。

### 3. 事前準備

メール DM サーバーのアップデートは 2 つの方法があります。 いずれも専用のツールをメール DM サーバー 上に配置してそれらを実行する流れになります。

アップデート方法 1. 「最新の弊社製品 CD-ROM に収録されているツールを実行」 アップデート方法 2. 「弊社製品内の専用 URL からツールをダウンロードし実行」

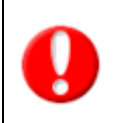

製品バージョンとメール DM サーバーのバージョンが適切な組み合わせになることから、 最新の弊社製品 CD-ROM が提供されている場合は必ずアップデート方法1で実施をお願いします。

#### アップデート方法 1. 「最新の弊社製品 CD-ROM に収録されているツールを実行」

CD-ROM に収録されている「mod」フォルダ、「dm-update.bat」ファイルをデスクトップなど任意のフォルダへコピーしてください。

#### アップデート方法 2. 「弊社製品内の専用 URL からツールをダウンロードし実行」

① システム設定「Approach DAM」>「メール」>「メール DM サーバーダウンロード」を選択します。

| メール   | 共用メールアカウント      | ステップメールを含むメール配信やメール取   |
|-------|-----------------|------------------------|
|       | ステップメール         | ステップメールの設定をします。        |
|       | メールDMサーバー       | メール配信に必要な配信サーバーとの連携を調  |
|       | メールDMサーバーダウンロード | NIコンサルティング提供のメールDMサーバー |
| メール取込 | 予約語一覧           | メール取込時の予約語が確認できます。     |

② 「メール DM サーバーのダウンロード」画面が開きます。

画面内の「ダウンロード」ボタンをクリックしファイル(nidam.zip)をダウンロードします。

| NI Consulting 🛟                                                                                                    |  |  |  |  |  |
|----------------------------------------------------------------------------------------------------|--|--|--|--|--|
| メールDMサーバーのダウンロード                                                                                                   |  |  |  |  |  |
| 下記ファイル欄のリンクからファイル (nidam.zip) をダウンロードした後、任意の場所に解凍し<br>てください。マニュアルと実行ファイル等が含まれておりますので、作業内容はマニュアルを参<br>考にして実施してください。 |  |  |  |  |  |
| ダウンロード                                                                                                    |  |  |  |  |  |
|                                                                                                    |  |  |  |  |  |

 ダウンロードしたファイルを解凍ソフトを使って展開し、収録されている「mod」フォルダ、 「dm-update.bat」ファイルをデスクトップなど任意のフォルダへコピーしてください。

| 🕞 I ⊋ 🚯 = I                                                                                                    |              |                                    | デスクトップ         |                    |                  |                                                          | _ □                          | x        |
|----------------------------------------------------------------------------------------------------|--------------|------------------------------------|----------------|--------------------|------------------|----------------------------------------------------------|------------------------------|----------|
| ファイル ホーム 共有                                                                                                    | 表示           |                                    |                |                    |                  |                                                          |                              | ^ 🕜      |
| <ul> <li>         ・         ・         ・</li> <li>         ・</li> <li></li></ul> | -<br>ットの貼り付け | <mark>]}</mark> 移動先 ▼<br>]]追⊐ピー先 ▼ | ★ 削除 ▼ ● 名前の変更 | しい<br>新しい<br>フォルダー | <b>□</b> •<br>₽• | ביין בול אין דער איז איז איז איז איז איז איז איז איז איז | 器 すべて選択<br>器 選択解除<br>器 選択の切り | !<br>)替え |
| クリップボード                                                                                                    |              | ±                                  | 空理             | 新規                 |                  | 開く                                                       | 選択                           |          |
| 😌 💿 🔻 🕯 🕌 🕨 PC                                                                                                    | ∶ ▶ デスクトップ   | P                                  |                | ~                  | Ç                | デスクトップの検                                                 | 索                            | Q,       |
| PC                                                                                                    | 名前           | •                                  | 更新日間           | ŧ                  | 種類               | Ą                                                        | サイズ                          |          |
| 鷆 ダウンロード                                                                                                    | 퉬 mod        |                                    | 2018/0         | 6/26 20:20         | ファイ              | イル フォルダー                                                 |                              |          |
| 隆 デスクトップ                                                                                                    | 🚳 dm-up      | date.bat                           | 2018/0         | 6/26 19:59         | Wir              | ndows バッチ フ                                              | 1 KB                         |          |
| אכאד+א 📗                                                                                                    |              |                                    |                |                    |                  |                                                          |                              |          |
| ビクチャ                                                                                                    |              |                                    |                |                    |                  |                                                          |                              |          |
| ビナオ<br>ネコーごかり                                                                                                    |              |                                    |                |                    |                  |                                                          |                              |          |
| ■ ニューシック<br>■ ローカル ディフカ (C・)                                                                                                    |              |                                    |                |                    |                  |                                                          |                              |          |
| ין אנא אין אוגע (C.)<br>אין אין אין אין אין אין אין אין אין אין                                                                                                    |              |                                    |                |                    |                  |                                                          |                              |          |
| 2 個の項目 2 個の項目を                                                                                                    | 選択           |                                    |                |                    |                  |                                                          |                              | :==      |

ファイルのコピーが完了したら、次の『メール DM サーバーの終了』へ進みます。

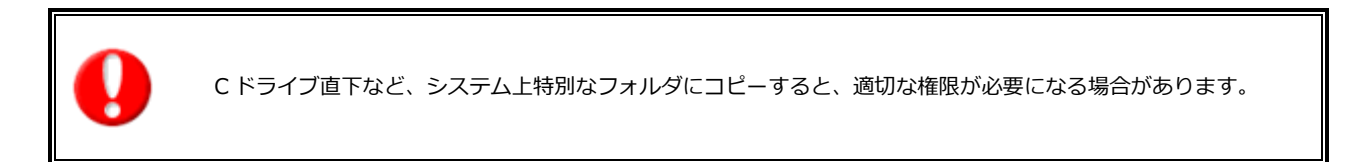

#### メール DM サーバーの終了

メール配信中でないことを確認の上、メール DM サーバーを終了させてください。Approach DAM をアップ デートメディアまたはオンラインアップデートを適用してバージョンアップする場合は、できるだけ、それ らのバージョンアップ作業よりも前に停止してください。

終了方法は起動しているメール DM サーバーのコマンドプロンプトの右上の×ボタンで閉じます。また、停止する前に、メール DM サーバーの現在のバージョンを確認します。確認方法は起動中のメール DM サーバーのコマンドプロンプトのバージョン番号を確認します。

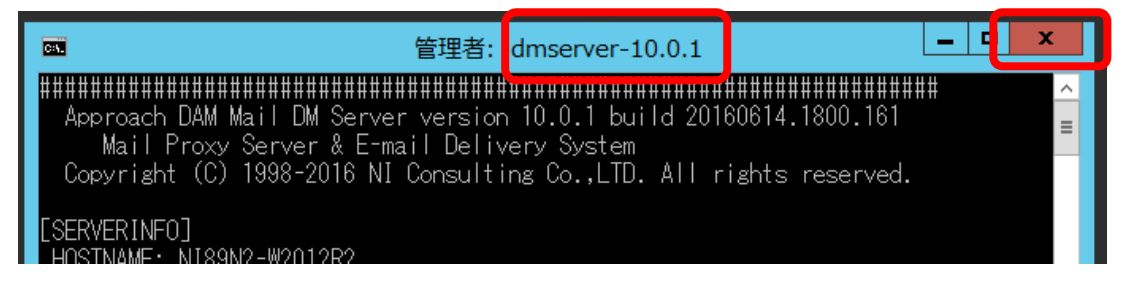

#### Approach DAM のバージョンアップ・アップデート

Approach DAM のバージョンアップ・アップデートが必要な場合は、メール DM サーバーが終了している間 にアップデートメディアやオンラインアップデートを適用してください。

## 4. メール DM サーバーのアップデート

本章ではメール DM サーバーをアップデートする手順を説明しています。

① メール DM サーバアップデートプログラム「dm-update.bat」をダブルクリックします。

| 퉬 mod           | 2018/06/26 20:20 | ファイル フォルダー    |      |  |
|-----------------|------------------|---------------|------|--|
| 🚳 dm-update.bat | 2018/06/26 19:59 | Windows バッチ フ | 1 KB |  |

本アップデート作業中に以下のようなエラーが発生する場合は、管理者として実行する実行する必要が あります。その場合は、「dm-update.bat」を右クリック >「管理者として実行」を選択して、再度ア ップデートをお試しください。

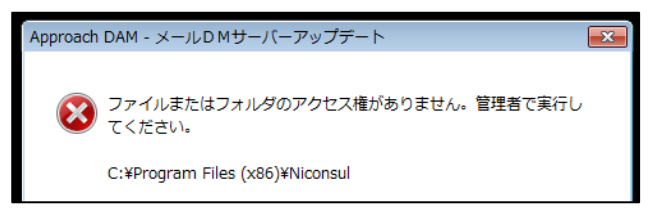

- ② メール DM サーバーの停止確認が表示されます。必ず前掲の手順でメール DM サーバーを停止させてか ら、「はい」で操作を進めます。
  - Approach DAM メールD Mサーバーアップデート
     【確認】 メールD Mサーバーが起動中に、本アップデートを実行すると失敗する可能性が あります。 メールD Mサーバーは停止していますか?
     はい(Y) いいえ(N)

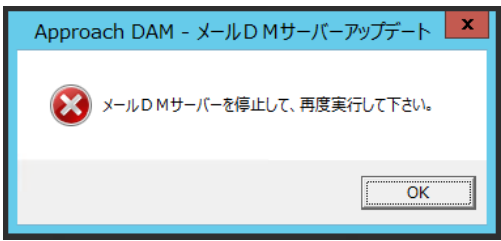

メール DM サーバー停止確認で「いいえ」を選ぶと、アップ デートは実行せずに終了します。 メール DM サーバーを停止 後に再度アップデートを実行してください。  メール DM サーバーがインストールされているフォルダを指定します。フォルダを選択して「OK」でア ップデートを開始します。デフォルトのインストール先は「C:¥Program Files (x86) ¥Niconsul」です。 「キャンセル」でアップデートを実行せずに終了します。

| <ul> <li>メールDMサーバーのインストールフォルダを指定してください。(例<br/>C:¥Program Files (x86) ¥Niconsul)</li> <li>アC</li> <li>ト ダウンロード</li> <li>ト ダウンロード</li> <li>ト デスクトップ</li> <li>ト ドキュメント</li> <li>ト ビウチャ</li> <li>ト ビウチャ</li> <li>ト ビデオ</li> <li>ト ジェージック</li> <li>ト ニューシック</li> <li>アオルメダー(F):</li> <li>PC</li> <li>OK</li> <li>キャンセル</li> </ul> | ベール DM サーバーがインストールされて<br>オルダを選択すると、エラーが出力されま<br>をクリックしてから再度フォルダを選択<br>こください。 |
|----------------------------------------------------------------------------------------------------|------------------------------------------------------------------------------|

④ アップデートが正常に完了すると完了した旨が表示されます。「OK」でアップデートダイアログは閉じられ、メール DM サーバーが起動します。

| Approach DAM - メールDMサーバーアップデート                               | x |
|--------------------------------------------------------------|---|
| 正常にメール D Mサーバーのアップデートが完了しました。<br>「OK」で閉じたあとにメールDMサーバーを起動します。 |   |
| ОК                                                           |   |

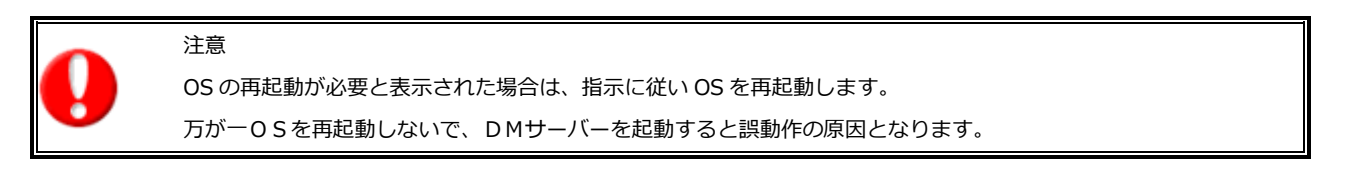

⑤ アップデート後のメール DM サーバーのバージョンを確認します。
 メール DM サーバーを起動し、メール DM 管理>基本設定> 状態一覧の「メール DM サーバーバージョ

ン」が「10.0.5」であることを確認してください。

⑥ すべての作業が完了したら、コピーしていた「mod」フォルダと「dm-update.bat」ファイルは不要なので削除します。

以上でメール DM のアップデート作業は完了です。

6

○ 商標

本説明書に登場する会社名、製品名は各社の登録商標、商標です。

○ 免責

本説明書に掲載されている手順による操作の結果、ハード機器に万一障害などが発生しても、弊社では一 切の責任を負いませんのであらかじめご了解ください。

○ 発行

2021年2月24日 第3版

## **株式会社 NIコンサルティング** テクニカルサポート E-mail: tech@ni-consul.co.jp Tel: 050-5578-5014 営業時間:9:00-12:00 13:00-17:00 (土日祝および弊社休業日を除く) 製品保守契約をご契約のお客様のみご利用が可能です。 メールは休業中も受け付けております。お休み中にいただきましたお問い合わせにつきましては、 メール・お電話共に翌営業日以降順次ご対応させていただきます。予めご了承下さい。